### 演習環境の準備

演習はご自身のPC (Windows10 または Mac OS) でおこなっていただきます。

- ◆マシンを使った演習では、ご自身のPC(Windows10 または Mac OS)から、弊 社で提供するクラウド上の仮想マシン(Windows)にアクセスしていただきます。
- ◆研修に参加する前に、次のページより掲載されているクラウド上の仮想マシンへの接続テストをおこなってください。
- ◆ 仮想マシンに接続できるネットワーク環境、及びPCをご用意ください。

仮想マシンに接続するためには、 \*.nmplab.com への HTTPS通信が許可されている必要があります。

◆電子テキスト(PDF)と演習画面の両方を同時に表示できるように、デュアル ディスプレイまたは2台のPCの環境をお勧めします。 ご利用のPCとネットワーク環境でリモートデスクトップ接続が可能かを事前に確認 するには、以下の操作をおこなってください。

1. 任意のブラウザーで、以下のURLを入力し、ファイルをダウンロードします。

<u>https://nmptrainingdata.blob.core.windows.net/rdgwtest/rdgwwindows1.rdp</u> ※「http」ではなく「https」です。また、URLはすべて小文字で入力してください。

#### 2. ダウンロードしたファイルをダブルクリックして実行します。

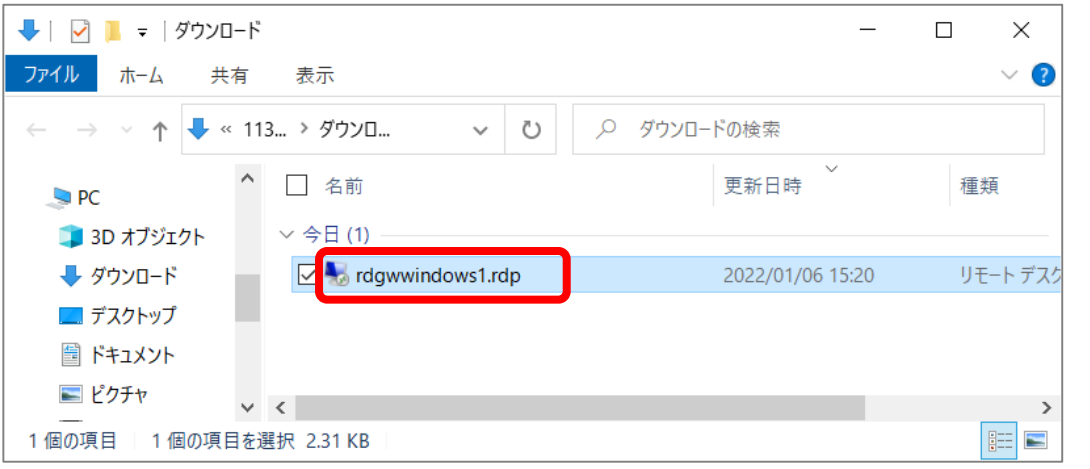

## Windows 10での接続確認手順 2/3

※Macでの接続テストの手順はP5以降にあります

# JUモート デスクトップ接続] ダイアログで [接続] ボタンをクリックします。

#### 4. パスワードとして「Hd76!jTR8\$92」を 指定し、[OK] ボタンとクリックします。

| 🐱 J E-   | ト デスクトップ接続                    |                                            |                       | Х |
|----------|-------------------------------|--------------------------------------------|-----------------------|---|
| ີ 🚺 ວ    | のモート接続の発行元を識                  | 別できません。接続しますか                              | ,                     |   |
| このリモー    | ト接続によりローカルコンピュ                | ·<br>· · · · · · · · · · · · · · · · · · · | ーターに問題が起きる可能性があります。接続 |   |
| ってかわか    | っているか、またはこの接続を」               | 以則も使用したことかある場。                             | 合のみ接続してくたさい。          |   |
|          | 発行元:                          | 不明な発行元                                     |                       |   |
| <u> </u> | 種類:                           | リモート デスクトップ接続                              |                       |   |
|          | リモート コンビューター:<br>ゲートウェイ サーバー: | 10.0.0.6                                   |                       |   |
|          | 9 T 91 9 77 .                 | testcon.ninpiab.com                        |                       |   |
|          | ンピューターへの接続について                | 今後確認しない(o)                                 |                       |   |
| ☐ #¥%□   | の事子(り)                        |                                            | 接続(い) キャンパル(の)        |   |
|          | (1) (1) (1)                   |                                            |                       |   |
|          |                               |                                            |                       | _ |
|          | Windows セキュリテ                 | 1                                          | ×                     |   |
|          | 咨格悟報を                         | λ カレアくださ                                   | LA                    |   |
|          | 東山市松で                         |                                            |                       |   |
|          | これらの資格情報                      | 最は、次のコンピュータ                                | -への接続に使用されます。         |   |
|          | 1. testcon.nmp                | ab.com (RD ゲートウ                            | マンジェージー()             |   |
|          | 2. 10.0.0.6 (リモ-              | -ト コンピューター)                                |                       |   |
|          |                               |                                            |                       |   |
|          | VPCWO014¥ne                   | cmpuser                                    |                       |   |
|          |                               |                                            |                       |   |
|          | MAD-F                         |                                            |                       |   |
|          |                               | トた記培する                                     |                       |   |
|          |                               | に己気とう                                      |                       |   |
|          | 7.00/4                        |                                            |                       |   |
|          | ての他                           |                                            |                       |   |
|          |                               |                                            | La salah              |   |
|          |                               | OK                                         | キャンセル                 |   |
|          |                               |                                            |                       |   |

\Orchestrating a brighter world

NFC

## Windows 10での接続確認手順 3/3

#### ※Macでの接続テストの手順はP5以降にあります

#### 5. [リモート デスクトップ接続] ダイアログで [はい] ボタンをクリックします。

 6. 接続テスト用のサーバーに一時的に接続され、 その後、自動的に切断されれば接続テストは 成功です。

接続ができなかった場合、組織のネットワーク セキュリティ管理者様等にご相談ください。

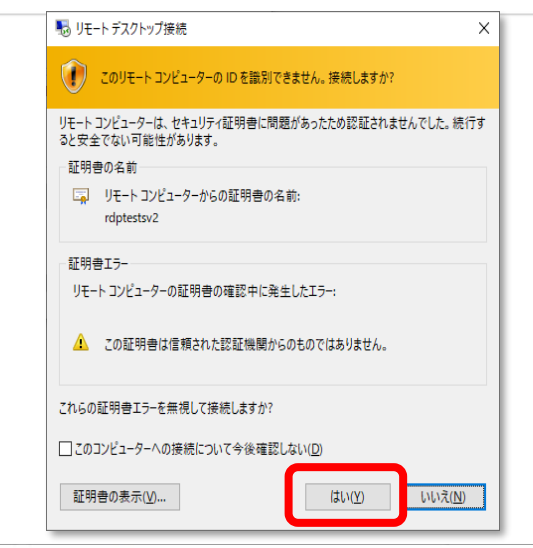

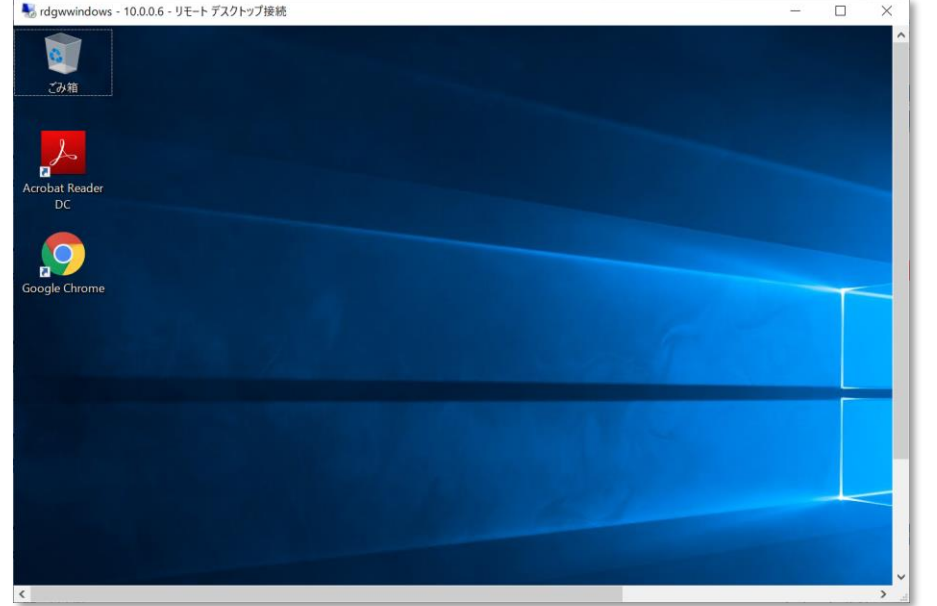

# Mac環境 Microsoft Remote Desktop手順 1/3

Mac PCでMicrosoft Remote Desktopを使用した接続確認の方法です。 ※あらかじめ Microsoft Remote Desktopをインストールしておいてください。

 任意のブラウザーで、以下のURLを入力し、ファイルをダウンロードします。 <u>https://nmptrainingdata.blob.core.windows.net/rdgwtest/rdptestmac1.rdp</u>
 ※「http」ではなく「https」です。また、URLはすべて小文字で入力してください。

#### 2. ダウンロードしたファイルをダブルクリックして実行します。

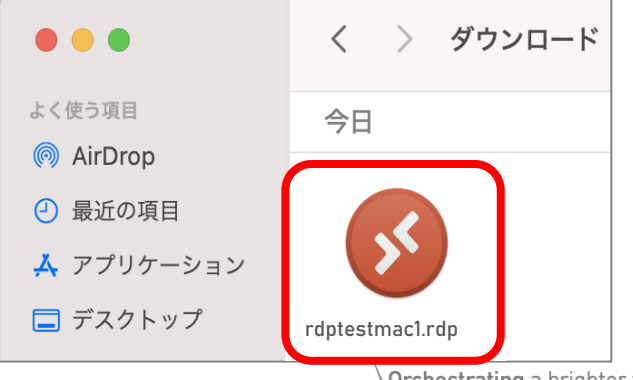

# Mac環境 Microsoft Remote Desktop手順 2/3

3. テストサーバーへの接続が開始されます。

| • •                            |        |
|--------------------------------|--------|
| Connecting to                  |        |
| 10.0.0.6                       |        |
|                                |        |
| Securing connection to gateway |        |
|                                | Cancel |
|                                |        |

# Hd76!jTR8\$92」を指定し、 [Continue] ボタンをクリックします。

| nn  | Enter Your User Account                                           |
|-----|-------------------------------------------------------------------|
| 0.0 | This user account will be used to connect to 10.0.0.6 (remote PC) |
|     | and testcon.nmplab.com (gateway).                                 |
| u   | Username: necmpuser                                               |
| Ŀ   | Password: •••••••                                                 |
| 1   | Show password                                                     |

# Mac環境 Microsoft Remote Desktop手順 3/3

5. 確認画面が表示されたら[Continue]を クリックします。

- You are connecting to the RDP host "10.0.0.6". The certificate couldn't be verified back to a root certificate. Your connection may not be secure. Do you want to continue?

   ?
   Show Certificate
- 6. 接続テスト用のサーバーに一時的に接続され、 その後、自動的に切断されれば接続テストは 成功です。

接続ができなかった場合、組織のネットワーク セキュリティ管理者様等にご相談ください。

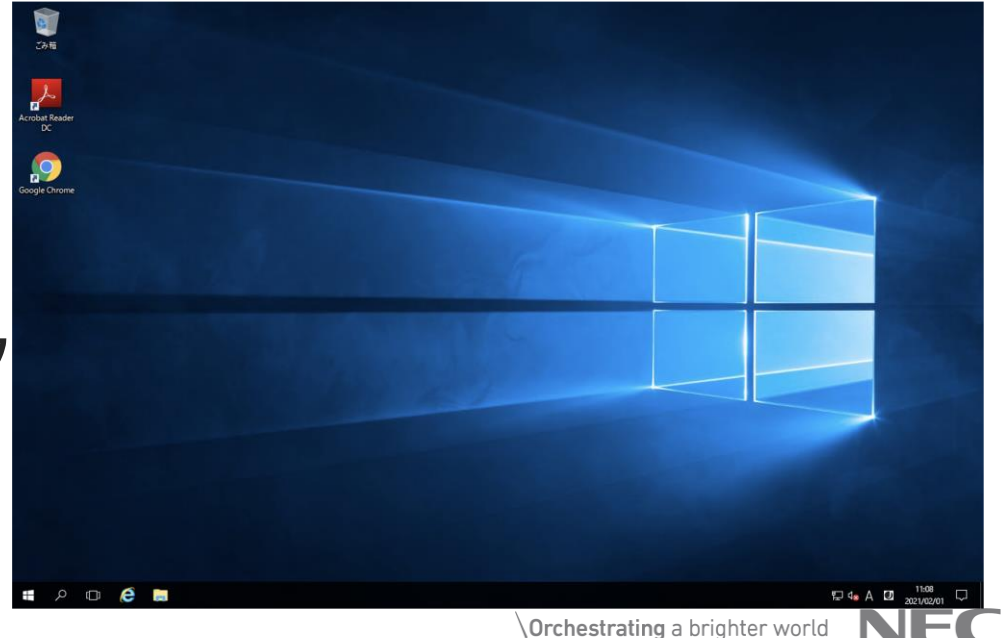